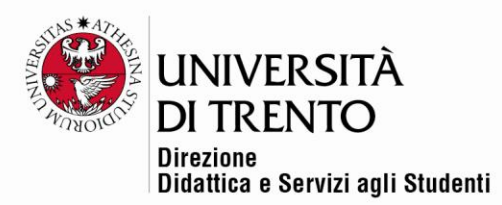

## QUIZ

# Valutazione con soglia flessibile

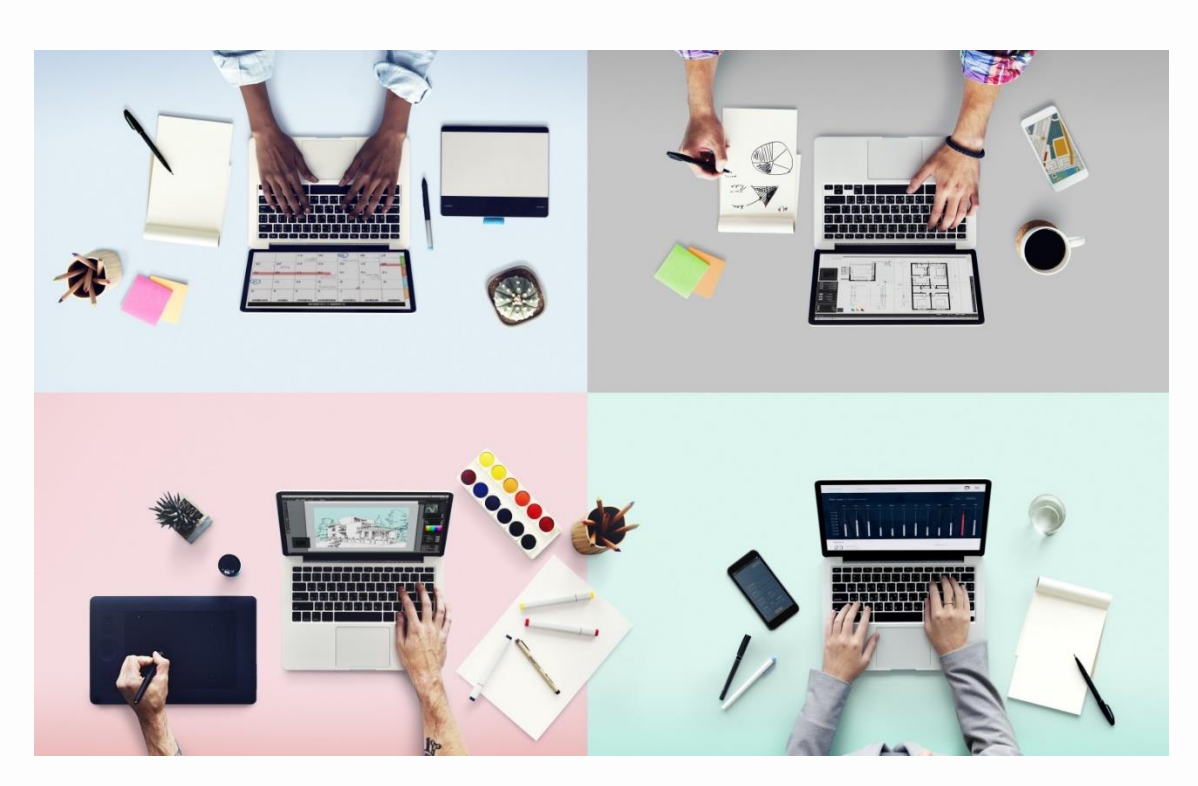

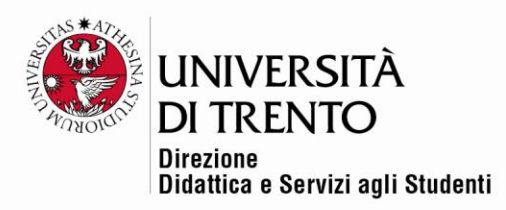

Si può decidere di modificare, a esame concluso, la soglia inserita in fase di impostazione iniziale del quiz.

Cliccare sui tentativi eseguiti dagli studenti:

| La prova consiste in 30 domande (a risposta multipla e vero/falso). Max 1 punto per ogni risposta corretta.                                                                                                    |
|----------------------------------------------------------------------------------------------------|
| La mancata risposta o la risposta errata equivale a zero punti.                                                                                                    |
| Tempo a disposizione per il completamento della prova: 30 minuti.                                                                                                    |
| Durante la prova è severamente vietato l'utilizzo di codici, appunti, libri di testo e di qualsiasi altra fonte o materiale di supporto, anche tramite strumenti informatici, come sancito anche nel Codice<br>d'Onore degli Studenti dell'Università di Trento. E' altresi vietato spostarsi, cambiare postazione o dispositivo, come indicato nelle Linee Guida d'Ateneo. |
| Il sistema di monitoraggio automatico installato sul dispositivo per sostenere la presente prova d'esame rileverà e registrerà ogni comportamento anomalo da parte dello studente.                                                                                                    |
| In caso di comportamenti anomali, è facoltà della docente annullare la prova del singolo studente. In tal caso lo studente dovrà sostenere ex novo, e per intero, l'esame.                                                                                                    |
| This quiz has been configured so that students may only attempt it using the Respondus LockDown Browser.                                                                                                    |
| Tentativi permessi: 1                                                                                                    |
| II quiz è stato chiuso il lunedì, 27 aprile 2020, 10:30                                                                                                    |
| Limite di tempo: 30 min.                                                                                                    |
| Tentativi: 98<br>Torna al corso                                                                                                    |

### Cliccare su Valutazioni con soglia flessibile.

| <ul> <li>Personalizzazioni di gruppo</li> </ul>       |                                                |                                                                   |
|-------------------------------------------------------|------------------------------------------------|-------------------------------------------------------------------|
| <ul> <li>Personalizzazioni individuali</li> </ul>     |                                                |                                                                   |
| Modifica quiz                                         | <ul> <li>Cosa includere nel report</li> </ul>  |                                                                   |
| Q Anteprima                                           |                                                |                                                                   |
| <ul> <li>Risultati</li> </ul>                         | Tentativi di                                   | utenti iscritti che banno tentato il quiz                         |
| <ul> <li>Valutazioni</li> </ul>                       |                                                |                                                                   |
| <ul> <li>Risposte dettagliate</li> </ul>              | State dei tentativi                            | 🖉 la svelaimente 🖉 Eusri tempo massimo 📝 Completato 📝 Mai invisti |
| <ul> <li>Statistiche</li> </ul>                       | Stato del tentativi                            | In svoigimento 💌 Puon tempo massimo 💌 completato 💌 Marinviati     |
| <ul> <li>Valutazione manuale</li> </ul>               | Punteggio massimo ⑦                            | 30                                                                |
| <ul> <li>Scarica le consegne</li> </ul>               |                                                |                                                                   |
| Stampa risposte Componimento                          | Puntergio valutazione sufficiente              | 18                                                                |
| <ul> <li>Valutazioni con soglia flessibile</li> </ul> |                                                |                                                                   |
| <ul> <li>Ruoli locali</li> </ul>                      |                                                |                                                                   |
| Autorizzazioni                                        | <ul> <li>Opzioni di visualizzazione</li> </ul> | -                                                                 |
| <ul> <li>Verifica autorizzazioni</li> </ul>           |                                                |                                                                   |
| = Filtri                                              |                                                |                                                                   |
| = Log                                                 | Dimensione pagina                              | 30                                                                |
| <ul> <li>Backup</li> </ul>                            |                                                |                                                                   |
| <ul> <li>Ripristino</li> </ul>                        | Punti per ciascuna domanda                     | •                                                                 |
| Deposito delle domande                                |                                                |                                                                   |
| Amministrazione del corso                             |                                                | Visualizza report                                                 |
| Amministrazione del sito                              |                                                |                                                                   |
|                                                       |                                                |                                                                   |

Modificare la soglia secondo il nuovo criterio che si decide di applicare, ad esempio si può decidere di aumentare la soglia a 21; cliccare su **Visualizza report:** 

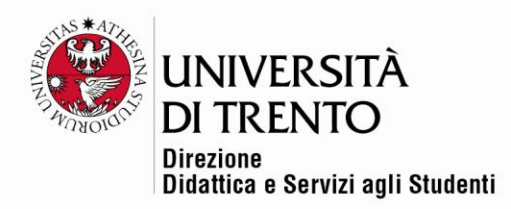

| Risposte dettagliate     Statistiche     Valutazione manuale     Scarica le consegne | Stato dei tentativi     In svolgimento     Fuori tempo massimo     Completion       Punteggio massimo     30 |
|--------------------------------------------------------------------------------------|----------------------------------------------------------------------------------------------------|
| Stampa risposte Componimento     Valutazioni con soglia flessibile     Ruoli locali  | Punteggio valutazione sufficiente 21                                                                         |
| Autorizzazioni     Verifica autorizzazioni                                           | <ul> <li>Opzioni di visualizzazione</li> </ul>                                                               |
| = Filtri<br>= Log<br>= Backup                                                        | Dimensione pagina 30                                                                                         |
| Ripristino     Deposito delle domande                                                | Punti per ciascuna domanda 🛛 🕜                                                                               |
| Amministrazione del corso     Amministrazione del sito     Cerca                     | Visualizza report                                                                                            |

In corrispondenza di **Valutazione ricalcolata** si troverà il risultato ricalcolato in base alla nuova soglia; in Punteggio Moodle resterà invece il punteggio iniziale.

|                                           |                           | Scarica tabella dati come Valori separati da virgola (.csv |                            |            |                               | ) <b>•</b> Sca          | arica                 | _                           |                                    |
|-------------------------------------------|---------------------------|------------------------------------------------------------|----------------------------|------------|-------------------------------|-------------------------|-----------------------|-----------------------------|------------------------------------|
| Nome /<br>Cognome                         | Matricola Indirizzo email | Dip                                                        | partimento                 | Stato      | Iniziato                      | Completato              | Tempo<br>impiegato    | Punteggic<br>Moodle /<br>30 | Valutazione<br>ricalcolata /<br>30 |
| Andrea<br>Zappone<br>Rivedi<br>tentativo  |                           | Fa<br>Giu                                                  | acoltà di<br>iurisprudenza | Completato | 27<br>aprile<br>2020<br>09:01 | 27 aprile<br>2020 09:31 | 29 min. 21<br>secondi | 22,00                       | <b>√</b> 19,33                     |
| Claudia<br>Rispoli<br>Rivedi<br>tentativo |                           |                                                            |                            | Completato | 27<br>aprile<br>2020<br>09:02 | 27 aprile<br>2020 09:32 | 30 min. 1<br>secondo  | 21,00                       | <ul><li>✓ 18,00</li></ul>          |

Cliccando su **Scarica tabella come Microsoft Excel** si potranno scaricare i tutti i risultati, con il vecchio punteggio e il punteggio ricalcolato.

|                           | Scarica tabella dati come Microsoft Excel (.xlsx) |                              |            |                               |                         |                       |                             |                                    |                                                    |
|---------------------------|---------------------------------------------------|------------------------------|------------|-------------------------------|-------------------------|-----------------------|-----------------------------|------------------------------------|----------------------------------------------------|
| Matricola Indirizzo email |                                                   | Dipartimento                 | Stato      | Iniziato                      | Completato              | Tempo<br>impiegato    | Punteggio<br>Moodle /<br>30 | Valutazione<br>ricalcolata /<br>30 | Feedbac                                            |
|                           |                                                   | Facoltà di<br>Giurisprudenza | Completato | 27<br>aprile<br>2020<br>09:01 | 27 aprile<br>2020 09:31 | 29 min. 21<br>secondi | 22,00                       | ✓ 19,33                            | La prova<br>è stata<br>inviata<br>alla<br>docente. |

Università degli Studi di Trento Molino Vittoria via Giuseppe Verdi, 6 – 38122 Trento (Italy) P.IVA – C.F. 00340520220 www.unitn.it

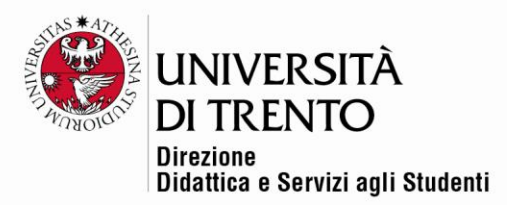

Per maggiori informazioni:

#### Didattica OnLine

Divisione Centro Linguistico Test Center e Didattica Online Direzione Didattica e Servizi agli Studenti Università degli Studi di Trento tel. +39 0461 283316 uff.didatticaonline@unitn.it

#### Università degli Studi di Trento

Molino Vittoria via Giuseppe Verdi, 6 – 38122 Trento (Italy) P.IVA – C.F. 00340520220 www.unitn.it